## Comment afficher le salaire en temps réel?

Apprenez comment afficher le salaire en temps réel avec Voilà!

| 1             | Rendez-vous au https                                                | ://co | nsole.voi                | ila.app/fr/das          | shbo   | ard                                                       |          |                    |
|---------------|---------------------------------------------------------------------|-------|--------------------------|-------------------------|--------|-----------------------------------------------------------|----------|--------------------|
| 2             | Cliquez sur Paramètre                                               | es de | l'entrep                 | rise                    |        |                                                           |          |                    |
| Abridge       | 4 Tableau de bord                                                   |       |                          | Heures en bro           | uillon |                                                           | Coût pla | nifié              |
|               | 32 heures                                                           |       |                          | 48 heures               |        |                                                           | 268,9    | 5\$                |
|               | Ê<br>Quarts ouverts<br>4 ●                                          | >     | ⇔<br>Remplaceme<br>O     | ents                    | >      | <ul> <li>Assignations à approuver</li> <li>2 •</li> </ul> | >        | ♥<br>Quarts<br>0   |
| च<br>द्व<br>© | وے<br>Quarts sur appel<br>O                                         | >     | Ç<br>Quarts récur<br>1 ● | rents terminant bientôt | >      | හ<br>Demandes à approuver<br>O                            | >        | ⊡<br>Dispon<br>4.● |
|               | Paramètres de l'entreprise<br>Demandes de congé à approuver<br>11 • | >     | न्≓<br>Annonces<br>33 ●  |                         | >      |                                                           |          |                    |

**V**mila!

## Sélectionnez Structure organisationnelle

3

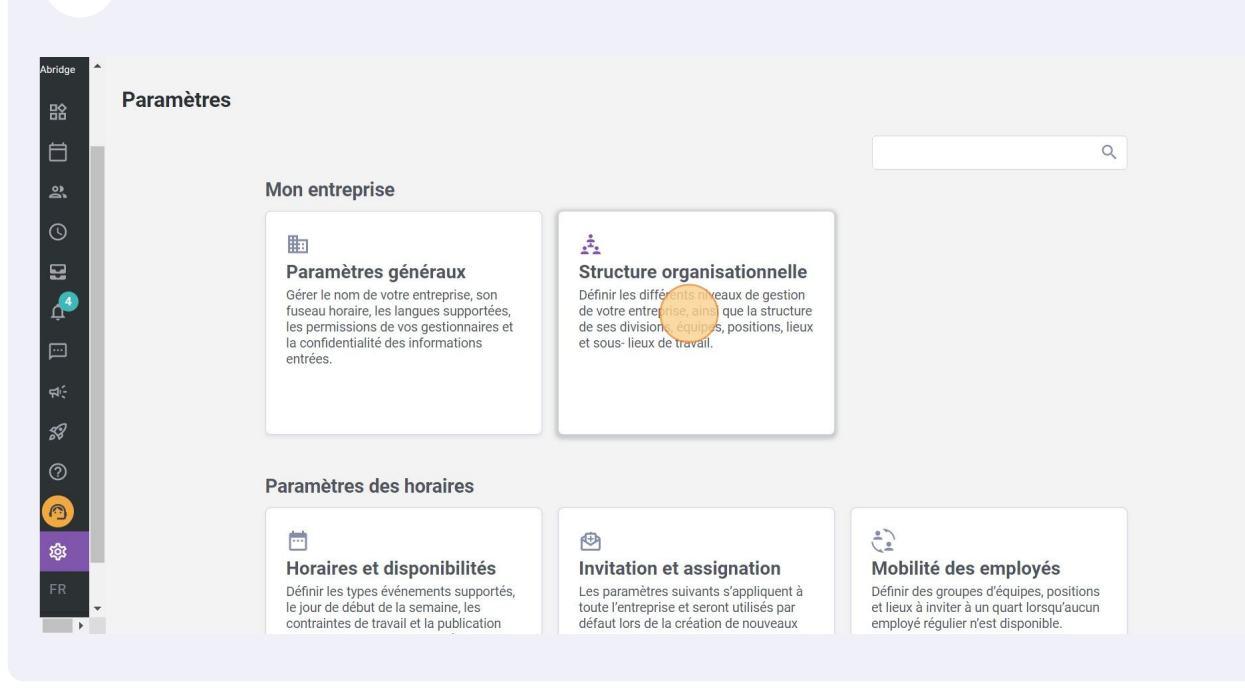

## 4 Appuyez sur Temps et présence

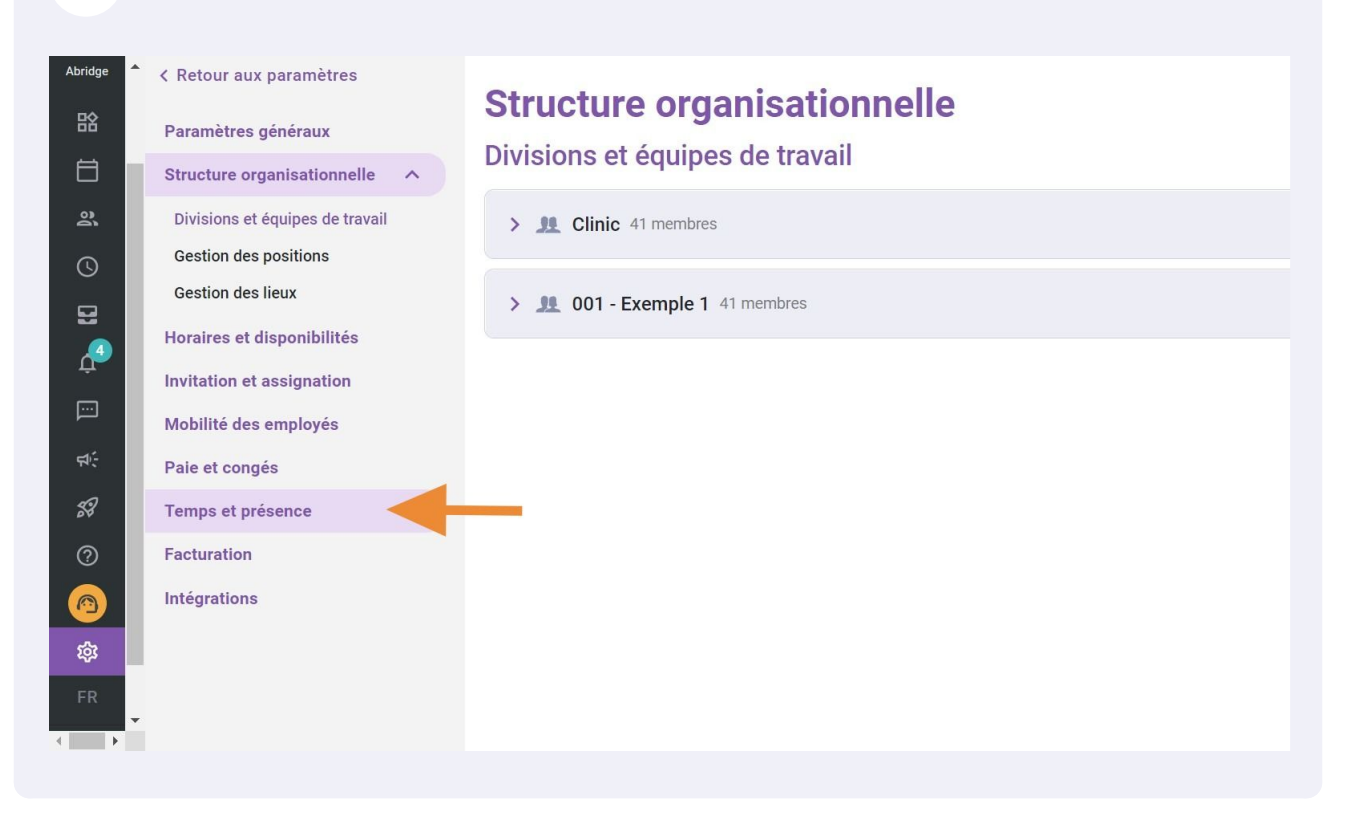

5 Cliquez sur Paramètres des entrées de temps

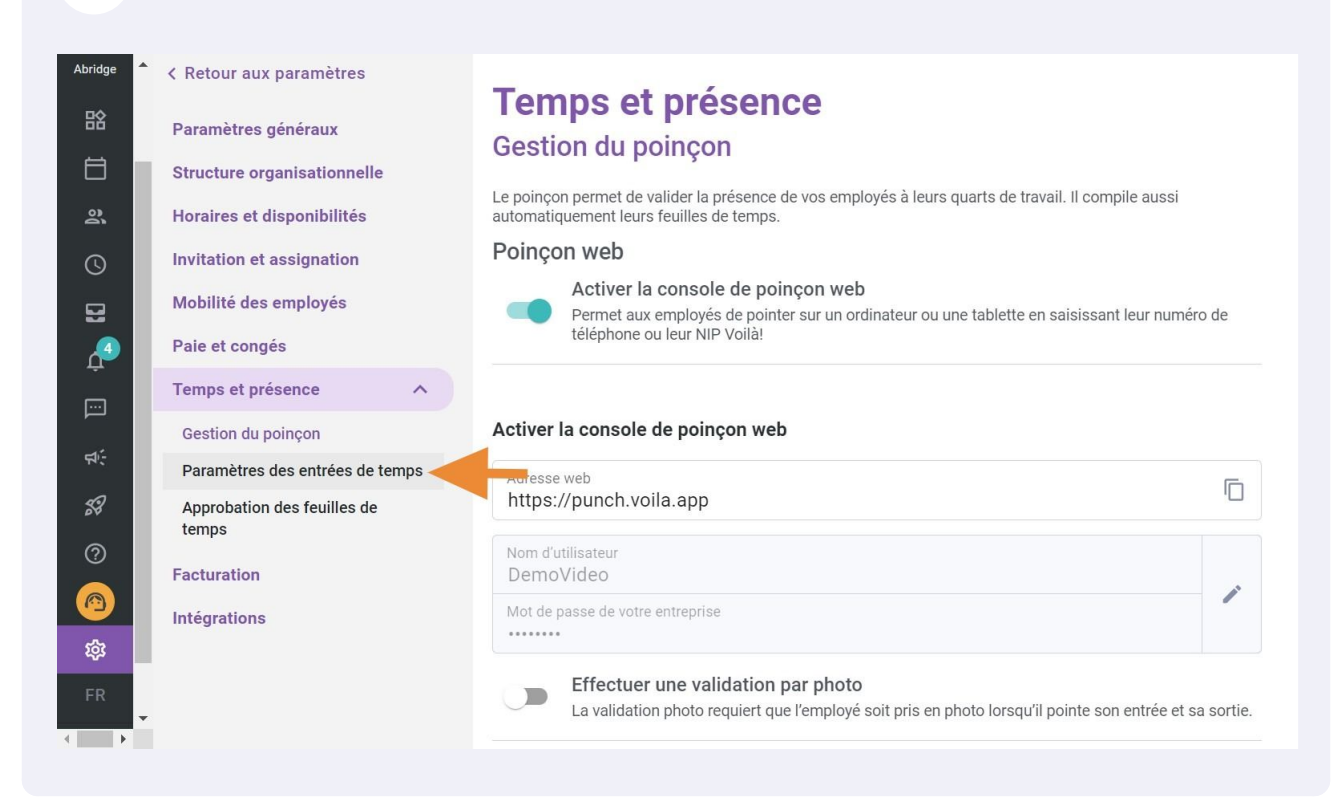

## Cliquez sur Afficher le salaire en temps réel

6

| Abridge 🔶 | < Retour aux paramètres<br>Paramètres généraux                                                                               | Temps et présence<br>Paramètres du poinçon intelligent                                                                                                    |  |  |  |  |
|-----------|----------------------------------------------------------------------------------------------------|----------------------------------------------------------------------------------------------------|--|--|--|--|
|           | Structure organisationnelle<br>Horaires et disponibilités<br>Invitation et assignation<br>Mobilité des employés              | Tolérance payée         La tolérance permet de payer un nombre de minutes additionnelles avant ou après le quart.         Lorsqu'elle est activée, la tolérance a priorité sur l'arrondissement et la correction automatique des entrées de temps.                                                                                                    |  |  |  |  |
| ≌<br>"    | Paie et congés<br>Temps et présence                                                                                          | Afficher le salaire en temps réel<br>Afficher le salaire brut estimé du quart en cours sur la page d'accueil de l'employé.                                                                                                    |  |  |  |  |
|           | Gestion du poinçon<br>Paramètres des entrées de temps<br>Approbation des feuilles de<br>temps<br>Facturation<br>Intégrations | Ajustement intelligent<br>L'ajustement automatique permet d'arrondir les heures pointées par vos employés sans que vous n'ayez besoin<br>d'intervenir. Seuls les poinçons irréguliers nécessiteront ensuite une intervention manuelle.<br>Ajustement automatique des poinçons d'entrée et de sortie<br>Lorsque l'employé pointe le début ou la fin de son quart à l'intérieur de la plage de temps<br>spécifiée, le temps payé est ajusté à l'heure planifiée.<br>Poinçon à 7:58 ajusté à 8:00<br>Poinçon à 7:56 ajusté à 8:00 |  |  |  |  |
| R<br>►    |                                                                                                    | Ajustement intelligent des pauses     Lorsque l'employé pointe le début ou la fin de sa pause, le temps payé est ajusté à la durée     mérica si la paisera est à l'intérieur de active alors                                                                                                    |  |  |  |  |